## Using the Time and Leave Portal

# All Employees – Instructions for Submitting Leave / OT (Overtime) Requests:

Note: You can cancel your request up until your supervisor approves the request. After approval, you will need to contact HR to make any changes.

Enter the Time and Leave System at <u>http://apps.wvc.edu/WVCETL/</u> and the following screen will appear:

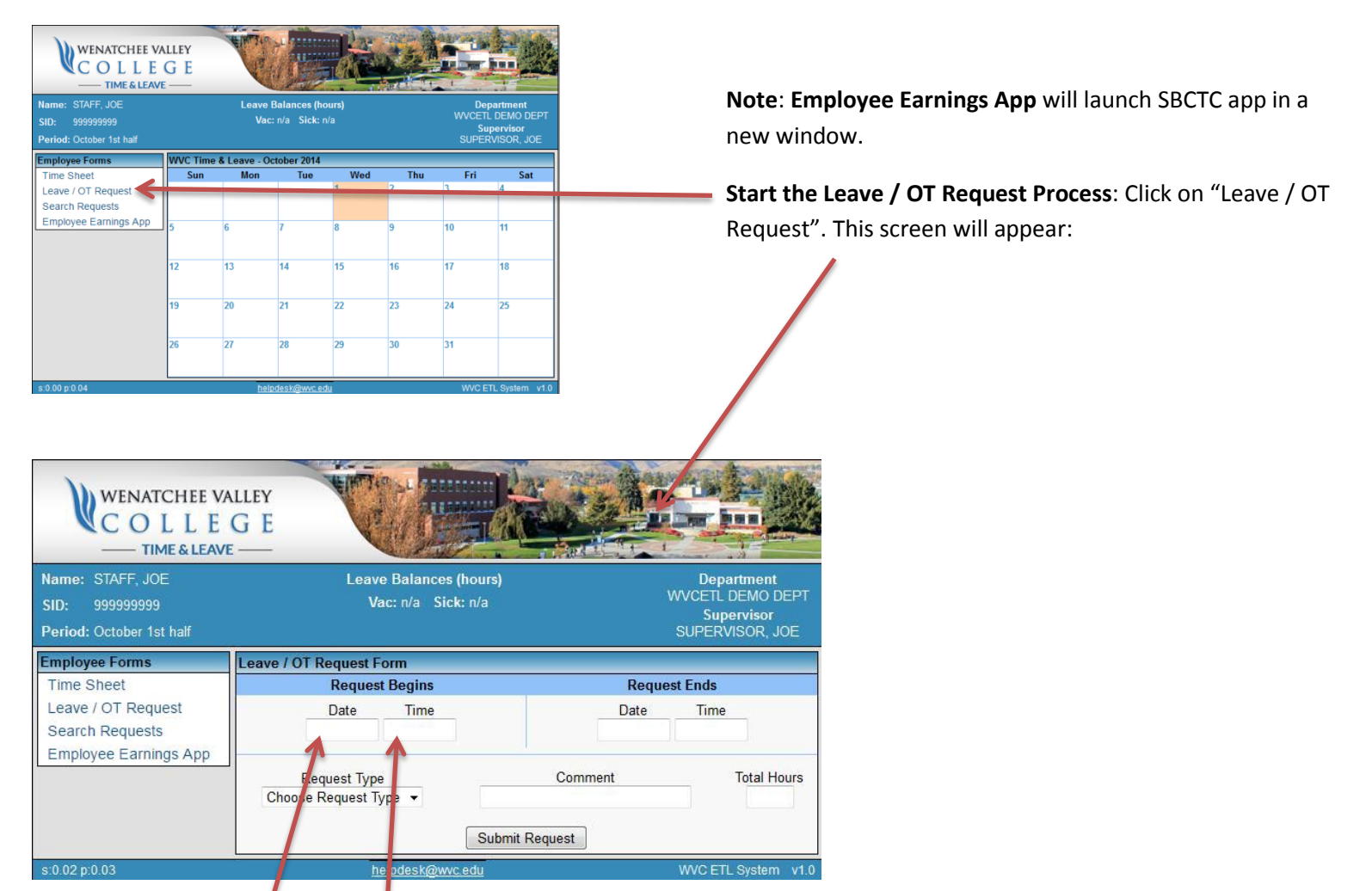

As you click on the "Date" and "Time" boxes, pop-ups will appear to simplify the input process.

| WENATCHEE V.<br>COLLE<br>                                      |                                                                                                    | Kal                                       |                                                                 |
|----------------------------------------------------------------|----------------------------------------------------------------------------------------------------|-------------------------------------------|-----------------------------------------------------------------|
| Name: STAFF, JOE<br>SID: 999999999<br>Period: October 1st half | Leave Balances (f<br>Vac: n/a Sick:                                                                 | nours)<br>n/a                             | Department<br>WVCETL DEMO DEPT<br>Supervisor<br>SUPERVISOR, JOE |
| Employee Forms                                                 | Leave / OT Request Form                                                                             |                                           |                                                                 |
| Time Sheet<br>Leave / OT Request<br>Search Requests            | Date         Time           10/21/2014         8:00 AM                                              | R<br>Dat<br>10/21/                        | equest Ends<br>te Time<br>2011 5:00 PM                          |
| Employee Earnings App                                          | Request Type<br>Choose Request Type<br>Choose Request Type<br>Overtime<br>Vereition                 | Comment<br>Vecation Day<br>Submit Request | Total Hours<br>8.0                                              |
| s:0.00 p:0.03                                                  | Sick @www.<br>Personal Leave<br>Leave Without Pay<br>Comp Time<br>Standby Pay<br>Call Back<br>Other | <u>adu</u>                                | WVC ETL System v1.0                                             |

Choose the correct "Request Type"; and enter a comment if desired. **NOTE**: A "comment" is required for the category of "Other".

Enter the total number of hours of "Leave / OT" that is being requested; this is literal and does not have to match the start and end times.

| WENATCHEE VA<br>COLLE<br>—— TIME & LEAVE                       |                                                |                                                                 |
|----------------------------------------------------------------|------------------------------------------------|-----------------------------------------------------------------|
| Name: STAFF, JOE<br>SID: 999999999<br>Period: October 1st half | Leave Balances (hours)<br>Vac: n/a Sick: n/a   | Department<br>WVCETL DEMO DEPT<br>Supervisor<br>SUPERVISOR, JOE |
| Employee Forms<br>Time Sheet                                   | Leave / OT Request Form<br>Request Begins      | Request Ends                                                    |
| Leave / OT Request<br>Search Requests                          | Date Time<br>10/21/2014 8:00 AM                | Date Time<br>10/21/2014 5:00 PM                                 |
| Employee Earnings App                                          | Request Type<br>Vacation ✔ Vacatio<br>Submit F | Comment Total Hours<br>on Day 8.0<br>Request                    |
| s:0.05 p:0.03                                                  | helpdesk@wvc.edu                               | WVC ETL System v1.0                                             |

When you are satisfied with your Leave / OT request, click "Submit Request". You can submit requests that go over your current leave balances; they may not be approved, but you are allowed to submit.

**Cancel Request**: Search for your request, and click the "Cancel Request" button. If your supervisor has approved the request, you will not be able to cancel and must contact HR to make any changes.

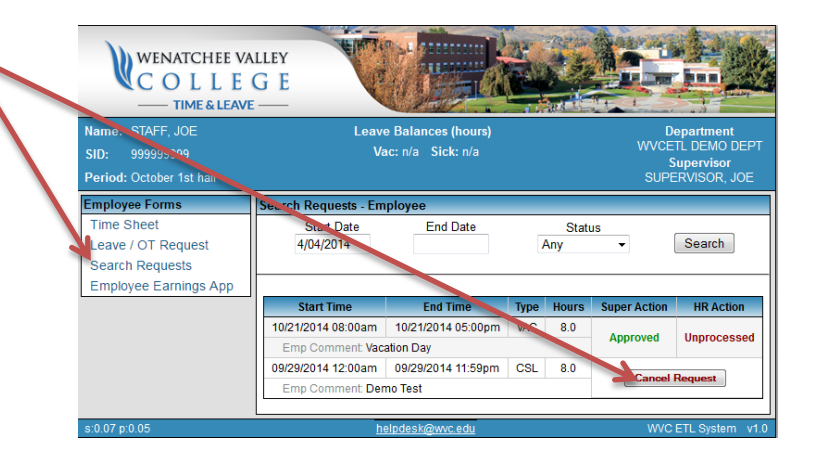

After submitting your request, you will get an email:

| Subject: | Employee - Leave Requ | est Submitted        |                                                                                      |                         |                                                                         |                                           |                                |
|----------|-----------------------|----------------------|--------------------------------------------------------------------------------------|-------------------------|-------------------------------------------------------------------------|-------------------------------------------|--------------------------------|
|          |                       | Sub                  | mitted Successfully                                                                  |                         |                                                                         | wvc                                       | Time & Leav                    |
|          |                       | The<br>supe<br>(or c | Leave Request listed below<br>ervisor. To view the status o<br>lick the link below). | was sub<br>of this leav | mitted successfully and is<br>ve request, open the WVC                  | pending approv<br>Time & Leave w          | al from your<br>eb application |
|          |                       |                      |                                                                                      |                         |                                                                         |                                           |                                |
|          |                       |                      |                                                                                      | Lea                     | ve Request - Details                                                    |                                           |                                |
|          |                       |                      | Employee:                                                                            | Lea                     | ve Request - Details<br>Subr                                            | mited: 05/27/20                           | 14 11:12am                     |
|          |                       |                      | E <mark>mployee:</mark><br>06/02/2014 08:00am                                        | Lea<br>-                | ve Request - Details<br>Sub<br>06/06/2014 05:00pm                       | mited: 05/27/20<br>40.00 Hrs              | 14 11:12am<br>VAC              |
|          |                       |                      | <b>mployee:</b><br>06/02/2014 08:00am<br>07/08/2014 08:00am                          | Lea<br>-<br>-           | ve Request - Details<br>Sub<br>06/06/2014 05:00pm<br>07/11/2014 05:00pm | mited: 05/27/20<br>40.00 Hrs<br>32.00 Hrs | 14 11:12am<br>VAC<br>VAC       |

#### Your supervisor will get the following email:

| Pe                                                                                                    | ending Approval    |       |                    | WVC             | Time & Leav |  |  |  |
|----------------------------------------------------------------------------------------------------|--------------------|-------|--------------------|-----------------|-------------|--|--|--|
| The Leave Request listed below is pending approval. To approve or deny this request, open the WVC Time & Leave web application (or click the link below). Once approved, the HR Office can process the request and adjust the employee's leave balance. |                    |       |                    |                 |             |  |  |  |
| Request - Details                                                                                                    |                    |       |                    |                 |             |  |  |  |
|                                                                                                    | Employee:          |       | Subm               | ited: 09/30/201 | 14 07:58am  |  |  |  |
|                                                                                                    | 10/09/2014 02:00pm | -     | 10/09/2014 04:00pm | 2.00 Hrs        | CSL         |  |  |  |
|                                                                                                    |                    | Emplo | comment: Dr's Appt |                 |             |  |  |  |
| Click to view pending requests                                                                                                    |                    |       |                    |                 |             |  |  |  |
|                                                                                                    |                    |       | 1                  |                 |             |  |  |  |
| _                                                                                                    |                    |       |                    |                 |             |  |  |  |

(Supervisors: Click "Click to view pending requests" to approve requests.)

### When your supervisor approves or denies the request, you will get an email as follows:

| Approved by Supervisor                                                                                                    |                                           |                                                                                         | WVC                                                    | Time & Leav                             |
|----------------------------------------------------------------------------------------------------|-------------------------------------------|-----------------------------------------------------------------------------------------|--------------------------------------------------------|-----------------------------------------|
| The Leave Request listed bel<br>the HR Office for processing<br>complete. To view the status<br>(or click the link below). | ow was app<br>Your leave<br>of this leave | proved by your supervisor.<br>e balance will not be adjust<br>e request, open the WVC T | The request has<br>ed until processi<br>ïme & Leave we | been sent to<br>ing is<br>b application |
|                                                                                                    | Lea                                       | ve Request - Details                                                                    |                                                        |                                         |
| Employee                                                                                                    |                                           | Subi                                                                                    | mited: 05/27/20                                        | 14 11:46am                              |
| Linpioyee.                                                                                                    |                                           |                                                                                         |                                                        |                                         |
| 06/02/2014 08:00am                                                                                                    | -                                         | 06/05/2014 05:00pm                                                                      | 32.00 Hrs                                              | VAC                                     |
| 06/02/2014 08:00am<br>06/06/2014 08:00am                                                                                   | -                                         | 06/05/2014 05:00pm<br>06/06/2014 05:00pm                                                | 32.00 Hrs<br>8.00 Hrs                                  | VAC<br>P/H                              |

And for your convenience, you will receive a meeting "Request" that you can accept and it will be added to your Outlook Calendar (this will also go as a "Request" to your supervisor's calendar):

| 📖 i 🔙 🤊                       | () 🍝 🧇                  | ₹                      |              | WVC E             |
|-------------------------------|-------------------------|------------------------|--------------|-------------------|
| File                          | Meeting                 | Adobe PDF              |              |                   |
| $\mathbf{X}$                  | 1 2                     |                        | 100          | 🕒 Subscriptions 🖉 |
| Delete A                      | ccept Tentat            | tive Decline Respond   | Calendar     | Team E-mail       |
|                               |                         | ÷                      |              | Reply & Delete    |
| Delete                        | F                       | Respond                | Calendar     | Quick SI          |
| The org<br>From:<br>Required: | anizer has n            | ot requested a respons | e for this m | eeting.           |
| Optional:<br>Subject:         | WVC ETL Lea             | ave Request            |              |                   |
| Location:<br>When:            | Friday, June            | 06, 2014 8:00 AM-5:00  | PM           |                   |
| Friday, Jur                   | ne 06                   |                        |              |                   |
|                               |                         |                        |              |                   |
| 8 am                          | WVC ETL Le<br>WVC_ETL®1 | ave Request<br>wvc.edu |              |                   |

Once your supervisor has approved the request, you cannot cancel via this system. Denial of request will automatically cancel the request and it will remain in the system as a denial.

| Denied by Supervisor                                                                                                    |                                   | WVC Time & Leav            |  |  |  |  |  |  |
|----------------------------------------------------------------------------------------------------|-----------------------------------|----------------------------|--|--|--|--|--|--|
| The Leave Request listed below was denied by your supervisor. The request has been cancelled<br>and you will have to resubmit a new request after discussing any issues with your supervisor. |                                   |                            |  |  |  |  |  |  |
|                                                                                                    | Leave Request - Details           |                            |  |  |  |  |  |  |
| Employee:                                                                                                    | Sut                               | omited: 05/27/2014 12:08pm |  |  |  |  |  |  |
| 05/28/2014 08:00am -                                                                                                    | - 05/28/2014 05:00pm              | 8.00 Hrs OTH               |  |  |  |  |  |  |
| Comment: E                                                                                                    | Because I feel like it. (Practice | Denial)                    |  |  |  |  |  |  |
| Clic                                                                                                    | ck to open WVC Time & Leave       |                            |  |  |  |  |  |  |

#### All Employees, Leave / OT Request, Text Only Instructions:

- 1. Enter the Time and Leave System at <a href="http://apps.wvc.edu/WVCETL/">http://apps.wvc.edu/WVCETL/</a>
- 2. Click on "Leave / OT Request" to start your leave/overtime request process.
- 3. As you click on the "Date" and "Time" boxes, pop-ups will appear to simplify the input process.
- 4. Choose the correct "Request Type"; and enter a comment if desired. A "comment" is required for the category of "Other". Enter the total number of hours of Leave that is being requested.
- 5. You can cancel the request by searching up the request, and clicking "Cancel Request", before approval.
- 6. When you are satisfied with your leave/OT request, click "Submit to Supervisor". You can submit requests that go over your current leave balances; they may not be approved, but you are allowed to submit.
- 7. After you submit, you will get an email detailing your submission.
- 8. When the supervisor approves/denies the request, you will get an email detailing the approval or denial.
- 9. For your convenience, you will receive an email meeting "request" that you can accept and it will be added to your Outlook Calendar.
- 10. After approval or denial, your Time & Leave screen will show the process.

## All Employees – Instructions for Submitting Timesheets:

**Note**: You can edit your timesheet at any time, until your supervisor approves it and sends it off for processing. Once your supervisor has approved, you will need to contact the Business Office to make any changes.

Enter the Time and Leave System at <a href="http://apps.wvc.edu/WVCETL/">http://apps.wvc.edu/WVCETL/</a> and the following screen will appear:

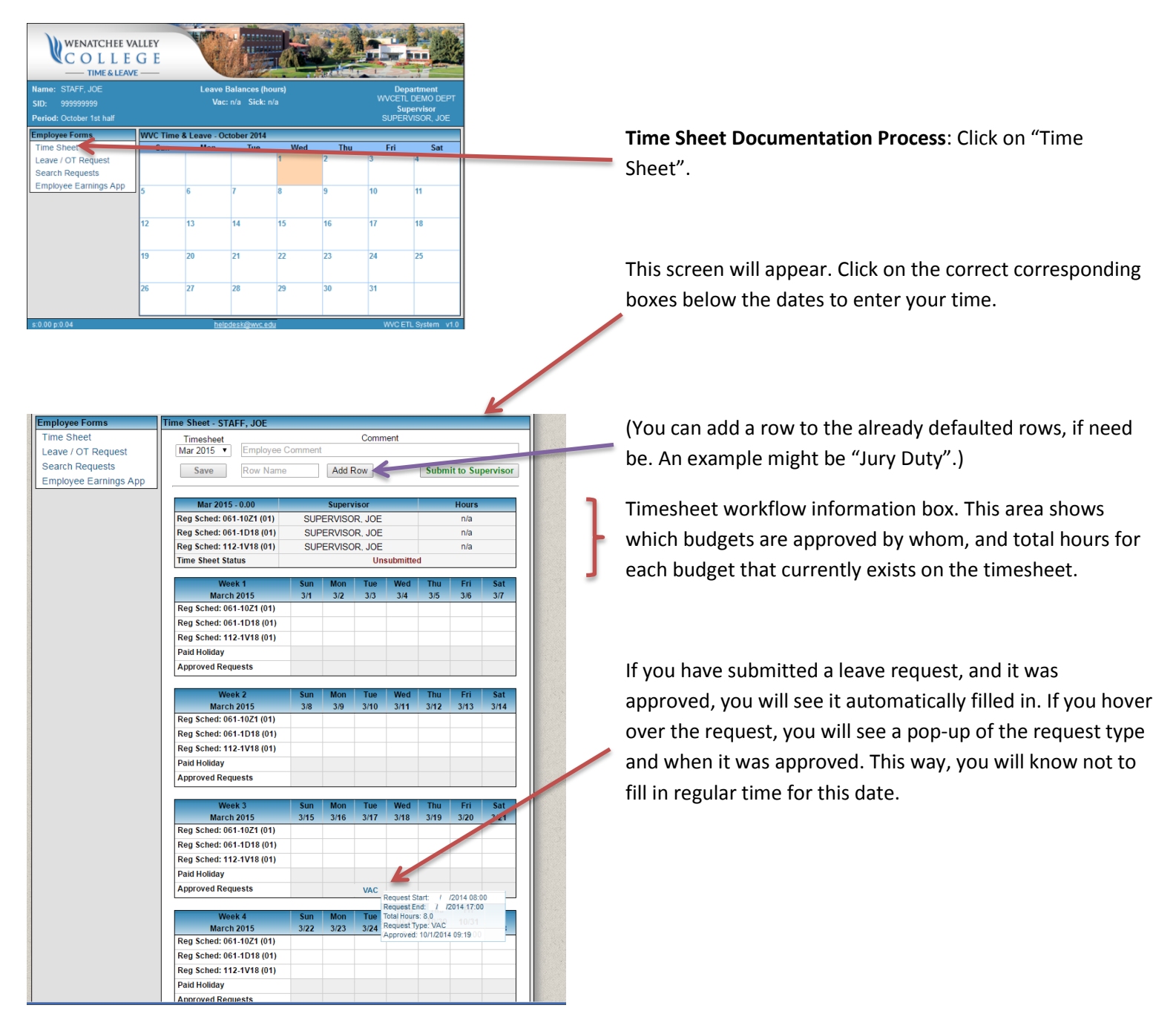

| nployee Forms Time Sheet - STAFF, JOE |                               |             |             |                          |                   |             |             |
|---------------------------------------|-------------------------------|-------------|-------------|--------------------------|-------------------|-------------|-------------|
| ne Sheet Timesheet                    |                               |             | Comn        | nent                     |                   |             |             |
| ave / OT Request Mar 2015   Employee  | Comment                       |             |             |                          |                   |             |             |
| earch Requests Save Row Name          |                               | Add I       | 2004        |                          | Dov               | ico Tim     | ochoot      |
| mployee Earnings App                  | Add Row                       |             |             | Revise Timesneet         |                   |             |             |
|                                       |                               |             |             |                          |                   |             |             |
| Mar 2015 - 0.00                       |                               | Superv      | risor       |                          |                   | Hours       |             |
| Reg Sched: 061-10Z1 (01)              | SUP                           | ERVISO      | R, JOE      |                          |                   | n/a         |             |
| Reg Sched: 061-1D18 (01)              | SUF                           | ERVISO      | R, JOE      |                          |                   | n/a         |             |
| Reg Sched: 112-1V18 (01)              | SUF                           | ERVISO      | R, JOE      |                          |                   | n/a         |             |
| Time Sheet Status                     | Time Sheet Status Unsubmitted |             | d           |                          |                   |             |             |
| Week 1                                | Sun                           | Mon         | Tue         | Wed                      | Thu               | Fri         | Sat         |
| March 2015                            | 3/1                           | 3/2         | 3/3         | 3/4                      | 3/5               | 3/6         | 3/7         |
| Reg Sched: 061-10Z1 (01)              |                               |             |             |                          |                   |             |             |
| Reg Sched: 061-1D18 (01)              | -                             |             |             |                          |                   |             |             |
| Reg Sched: 112-1V18 (01)              |                               |             |             |                          |                   |             |             |
| Paid Holiday                          |                               |             |             |                          |                   |             |             |
| Approved Requests                     |                               |             |             |                          |                   |             |             |
|                                       |                               |             |             |                          |                   |             |             |
| Week 2                                | Sun                           | Mon         | Tue         | Wed                      | Thu               | Fri         | Sat         |
| March 2015                            | 3/8                           | 3/9         | 3/10        | 3/11                     | 3/12              | 3/13        | 3/14        |
| Reg Sched: 061-10Z1 (01)              |                               |             |             |                          |                   |             |             |
| Reg Sched: 061-1D18 (01)              |                               |             |             |                          |                   |             |             |
| Reg Sched: 112-1V18 (01)              |                               |             |             |                          |                   |             |             |
| Paid Holiday                          |                               |             |             |                          |                   |             |             |
| Approved Requests                     |                               |             |             |                          |                   |             |             |
|                                       |                               |             | -           |                          | -                 |             |             |
| Week 3<br>March 2015                  | Sun<br>3/15                   | Mon<br>3/16 | 1ue<br>3/17 | Wed 3/18                 | 1hu<br>3/19       | Fri<br>3/20 | Sat<br>3/21 |
| Reg Sched: 061-10Z1 (01)              | 5,15                          | 5.15        |             | 5715                     | 5,15              | 0.20        | 0/21        |
| Reg Sched: 061-1D18 (01)              |                               |             |             |                          |                   |             |             |
| Reg Sched: 112-1V18 (01)              |                               |             |             |                          |                   |             |             |
| Paid Holiday                          |                               |             |             |                          |                   |             |             |
| Approved Requests                     |                               |             | VAC         |                          |                   |             |             |
|                                       |                               |             | VAC         | Request S                | tart: /           | /2014 08:0  | 00          |
| Week 4                                | Sun                           | Mon         | Tue         | Request E<br>Total Hours | na: / /<br>s: 8.0 | 2014 17:0   |             |
| March 2015                            | 3/22                          | 3/23        | 3/24        | Request T                | ype: VAC          | 10/31       |             |
| Reg Sched: 061-10Z1 (01)              |                               |             |             | Approved                 | 10/1/201          | 4 09:19:00  |             |
| Reg Sched: 061-1D18 (01)              |                               |             |             |                          |                   |             |             |
| Reg Sched: 112-1V18 (01)              |                               |             |             |                          |                   |             |             |
| Paid Holiday                          |                               |             |             |                          |                   |             |             |
| Approved Requests                     |                               |             |             |                          |                   |             |             |

You can fill out your timesheet as the month goes, and click "Save". When you go back in throughout the month, the Timesheet stays unlocked for you to make any needed changes.

When the month is over, and your time sheet is complete, click "Submit to Supervisor". You can still **revise** the Timesheet; if you do at this point, it pulls it back from the supervisor's pending list and you will need to re-submit.

Once your supervisor has approved, you will need to contact the Business Office to make any needed changes. You will see the screen to the right, after approval has been made.

| me Sheet Timesheet                 |                                                                                    |             |           | Com     | ment                  |          |            |         |
|------------------------------------|------------------------------------------------------------------------------------|-------------|-----------|---------|-----------------------|----------|------------|---------|
| eave / OT Request Mar 2015 •       | Mar 2015   Employee Comment                                                        |             |           |         |                       |          |            |         |
| earch Requests Save                | Row Name                                                                           |             | Add       | Row     | 5                     | Submit t | o Supe     | rvisor  |
| mployee Earnings App Approved time | Approved time sheets cannot be edited. Please contact the business office with any |             |           |         |                       |          | h any      |         |
|                                    | que                                                                                | stion       | s: bothce | e@wvc   | .edu                  |          |            |         |
| - 184                              | l.00hrs                                                                            |             |           |         |                       |          | (          | 09:21am |
| Supervisor                         |                                                                                    |             |           |         |                       |          |            |         |
| Status                             |                                                                                    | Su          | pervisor  | r Appro | ved:                  | 09       | :22am      |         |
|                                    |                                                                                    |             |           |         |                       |          |            |         |
|                                    |                                                                                    |             |           |         |                       |          |            |         |
| Wee                                | k1 \$                                                                              | un          | Mon       | Tue     | Wed                   | Thu      | Fri        | Sat     |
| March                              | 2015 3                                                                             | i/ <b>1</b> | 3/2       | 3/3     | 3/4                   | 3/5      | 3/6        | 3/7     |
| Reg Sched: 061                     | -10Z1 (01)                                                                         |             |           |         |                       |          |            |         |
| Reg Sched: 061                     | -1D18 (01)                                                                         |             |           |         |                       |          |            |         |
| Reg Sched: 112                     | -1V18 (01)                                                                         |             |           |         |                       |          |            |         |
| Paid Holiday                       |                                                                                    |             |           |         |                       |          |            |         |
| Approved Requ                      | ests                                                                               |             |           |         |                       |          |            |         |
|                                    |                                                                                    |             |           |         |                       |          |            |         |
| Wee                                | k 2 S                                                                              | un          | Mon       | Tue     | Wed                   | Thu      | Fri        | Sat     |
| March                              | 2015 3                                                                             | 1/8         | 3/9       | 3/10    | 3/11                  | 3/12     | 3/13       | 3/14    |
| Reg Sched: 061                     | -1021 (01)                                                                         |             |           |         |                       |          |            |         |
| Reg Sched: 061                     | -1D18 (01)                                                                         |             |           |         |                       |          |            |         |
| Reg Sched: 112                     | -1V18 (01)                                                                         |             |           |         |                       |          |            |         |
| Paid Holiday                       |                                                                                    |             |           |         |                       |          |            |         |
| Approved Requ                      | ests                                                                               |             |           |         |                       |          |            |         |
| Wee                                | k3 6                                                                               | un          | Mon       | Tue     | Word                  | Thu      | Eri        | Sat     |
| March                              | 2015 3/                                                                            | 15          | 3/16      | 3/17    | 3/18                  | 3/19     | 3/20       | 3/21    |
| Reg Sched: 061                     | -10Z1 (01)                                                                         |             |           |         |                       |          |            |         |
| Reg Sched: 061                     | -1D18 (01)                                                                         |             |           |         |                       |          |            |         |
| Reg Sched: 112                     | -1V18 (01)                                                                         |             |           |         |                       |          |            |         |
| Paid Holiday                       |                                                                                    |             |           |         |                       |          |            |         |
| Approved Requ                      | ests                                                                               |             |           | VAC     |                       |          |            |         |
|                                    |                                                                                    |             |           |         | Request S             | tart: /  | /2014 08:0 | 00      |
| Wee                                | k 4 S                                                                              | un          | Mon       | Tue     | Total Hour            | s: 8.0   | 10/34      |         |
| March                              | 2015 3/                                                                            | 22          | 3/23      | 3/24    | Request T<br>Approved | ype: VAC | 4 09:19 00 |         |
| Reg Sched: 061                     | -10Z1 (01)                                                                         |             |           |         | , approved            |          |            |         |
| Reg Sched: 061                     | -1D18 (01)                                                                         |             |           |         |                       |          |            |         |
| Reg Sched: 112                     | -1V18 (01)                                                                         |             |           |         |                       |          |            |         |
| Paid Holiday                       |                                                                                    |             |           |         |                       |          |            |         |
| Approved Requ                      | ests                                                                               |             | _         |         |                       |          |            |         |

Employee Forms Time Sheet - STAFF, JOE

## Supervisors – Instructions for Approving Time Sheets and Leave Requests:

#### Supervisors, Leave Request Approval/Denial Instructions:

1. You will receive an email detailing that a Leave Request has been made.

| Pe                                                                                                    | Pending Approval WVC Time & Leave |       |                    |                  |           |  |  |  |  |  |
|----------------------------------------------------------------------------------------------------|-----------------------------------|-------|--------------------|------------------|-----------|--|--|--|--|--|
| The Leave Request listed below is pending approval. To approve or deny this request, open the WVC Time & Leave web application (or click the link below). Once approved, the HR Office can process the request and adjust the employee's leave balance. |                                   |       |                    |                  |           |  |  |  |  |  |
|                                                                                                    |                                   | Re    | quest - Details    |                  |           |  |  |  |  |  |
|                                                                                                    | Employee:                         |       | Subn               | nited: 09/30/201 | 4 07:58am |  |  |  |  |  |
|                                                                                                    | 10/09/2014 02:00pm                | -     | 10/09/2014 04:00pm | 2.00 Hrs         | CSL       |  |  |  |  |  |
|                                                                                                    |                                   | Emp c | omment: Dr's Appt  |                  |           |  |  |  |  |  |
|                                                                                                    | Click to view pending requests    |       |                    |                  |           |  |  |  |  |  |
|                                                                                                    |                                   |       | 1                  |                  |           |  |  |  |  |  |
|                                                                                                    |                                   |       |                    |                  |           |  |  |  |  |  |

- 2. Click on "Click to view pending requests" to Deny or Approve the Request.
- 3. Your Time & Leave window will open, and will have a few more options to choose from than a non-supervisory employee, on the left pane. You will have the authority to approve/deny Leave/OT Requests, approve Time Sheets, and also Search Leave Requests and Time Sheets.

| WENATCHEE V/<br>COLLE<br>— TIME & LEAVE                                                                   | ALLEY<br>GE | ALL THE REAL  |                      |                                                                 |     |       |                |
|----------------------------------------------------------------------------------------------------|-------------|---------------|----------------------|-----------------------------------------------------------------|-----|-------|----------------|
| Name:         SUPERVISOR, JOE           SID:         999999998           Period:         October 1st half |             | Leave<br>Va   | De<br>WVCET<br>SUPEF | Department<br>WVCETL DEMO DEPT<br>Supervisor<br>SUPERVISOR, JOE |     |       |                |
| Employee Forms                                                                                            | WVC Time    | e & Leave - C | ctober 2014          |                                                                 |     |       |                |
| Time Sheet                                                                                                | Sun         | Mon           | Tue                  | Wed                                                             | Thu | Fri   | Sat            |
| Leave / OT Request                                                                                        |             |               |                      | 1                                                               | 2   | 3     | 4              |
| Search Requests                                                                                           |             |               |                      |                                                                 |     |       |                |
| Employee Earnings App                                                                                     | 5           | 6             | 7                    | 8                                                               | 9   | 10    | 11             |
| Supervisor<br>Approve Time Sheets                                                                         | 12          | 13            | 14                   | 15                                                              | 16  | 17    | 18             |
| Approve L/OT Requests<br>Search Time Sheets                                                               | 19          | 20            | 21                   | 22                                                              | 23  | 24    | 25             |
| Search Requests<br>Alternate/ othority                                                                    | 26          | 27            | 28                   | 29                                                              | 30  | 31    |                |
| s:0.00 p:0.04                                                                                             |             | he            | lpdesk@wvc.e         | du                                                              |     | WVC E | TL System v1.0 |

- 4. If you wish to see all the Requests that you have approved or denied, click on "Search" and choose a date range. The prior 60 days is already defaulted in for you.
- 5. Once approved by you, the Request will now automatically route to the Business Office for processing.

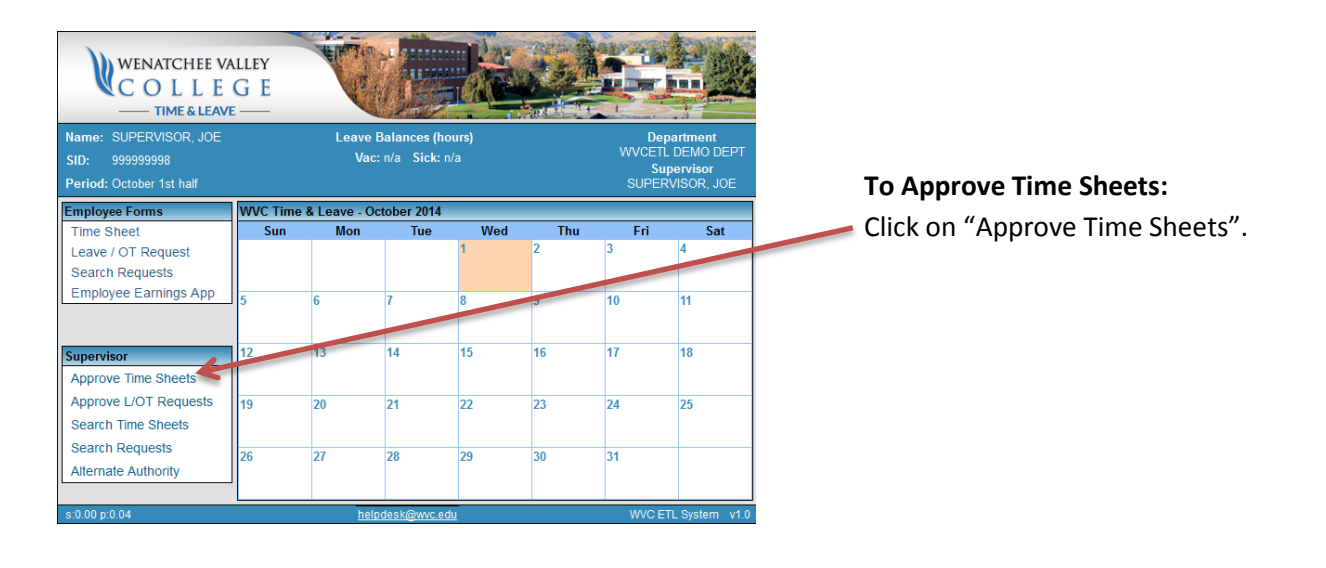

You will see the following screen:

| WENATCHEE V<br>COLLE<br>— TIME & LEAV                              | ATCHEE VALLEY<br>D L L E G E<br>TIME & LEAVE —       |                                                           |                                    |                                         |                                                                 |  |  |  |
|--------------------------------------------------------------------|------------------------------------------------------|-----------------------------------------------------------|------------------------------------|-----------------------------------------|-----------------------------------------------------------------|--|--|--|
| Name:SUPERVISOR, JOESID:999999998Period:October 1st half           |                                                      | Leave Balances<br>Vac: n/a Sic                            | (hours)<br>k: n/a                  |                                         | Department<br>WVCCTL DEMO DEPT<br>Supervisor<br>SUPERVISOR, JOE |  |  |  |
| Employee Forms                                                     | Approve Time S                                       | Sheets - Supervise                                        | or                                 |                                         |                                                                 |  |  |  |
| Time Sheet<br>Leave / OT Request<br>Search Requests                | Below is a list<br>finalize the til<br>employee to i | t of employee tim<br>ne sheet. Click R<br>nake adjustmend | e sheet per<br>evice to unlo<br>s. | nding your approv<br>ock the time sheet | al. Click Approve to<br>and allow the                           |  |  |  |
| Supervisor                                                         | Month                                                | Employee                                                  | Hours                              | Submitted                               | Action                                                          |  |  |  |
| Approve Time Sheets<br>Approve L/OT Requests<br>Search Time Sheets | Sep 201<br>Oct 2014                                  | STAFF, JOE<br>STAFF, JOE                                  | 8.00<br>184.00                     | 09/29/2014 10:33<br>10/01/2014 09:21    | Revise Approve                                                  |  |  |  |
| Search Requests                                                    |                                                      |                                                           |                                    |                                         |                                                                 |  |  |  |
| s:0.00 p:0.11                                                      |                                                      | helpdesk@wv                                               | c.edu                              |                                         | WVC ETL System v1.0                                             |  |  |  |

If you click on the "Month" link, the actual Timesheet will come up and you can review it. You can then click "Revise" to send the Timesheet back to the employee to edit, or click "Approve" to automatically send the Timesheet to the Business Office for processing.

There will be an employee timesheet checklist here, showing any employee that has NOT submitted a timesheet for the current month. (Current month changes on the  $6^{th}$ )

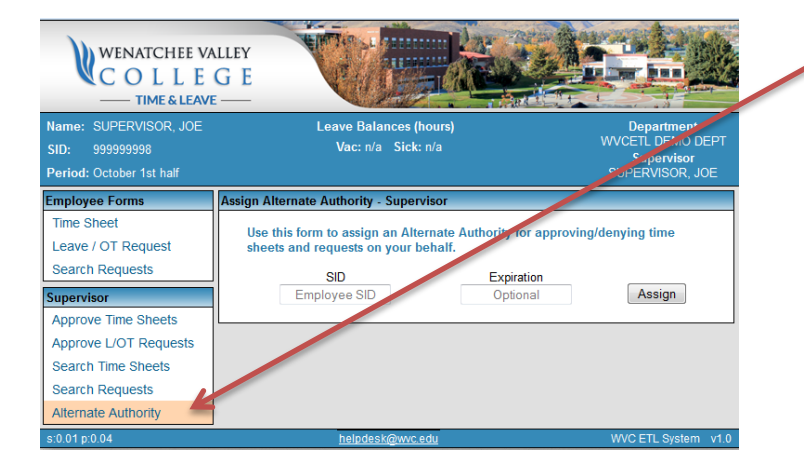

An Alternate Authority can be designated to approve Timesheets and Leave Requests in your absence. Click on "Alternate Authority" to bring up the screen to the left. Enter the SID number of the person you wish to make your "Alternate Authority", put in an expiration date, and Click "Assign".

**Note**: You can only have one Alternate Authority at a time, and a person can be an Alternate Authority for only one person at a time.